#### اطلاعيه فوري

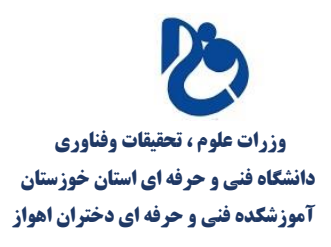

شماره اطلاعیه : اطلاعیه شماره ۵ نیمسال اطلاع رسانی : نیمسال اول سال تحصیلی ۱۴۰۰ عنوان اطلاع رسانی : انجام صحت سنجی اطلاعات دانشجو ، در سامانه بوستان تاریخ اطلاع رسانی : ۱۴۰۰/۶/۹

# انجام صحت سنجی اطلاعات دانشجو در سامانه بوستان

با توجه به تغییر سامانه ی آموزشی در دانشگاه فنی و حرفه ای و کلیه آموزشکده های وابسته به آن اعم از آموزشکده فنی و حرفه ای دختران اهواز ، کلیه اطلاعات دانشجو یان اعم از اطلاعات هویتی ، دانشجویی ، تحصیلی و مالی از سامانه ی ناد به سامانه بوستان انتقال داده شده است . لذا کلیه دانشجویان پس از اولین ورد ملزم به صحت سنجی کلیه اطلاعات خود در سامانه ی بوستان و اعلام تایید و یا عدم تایید اطلاعات خود می باشند .

### به نکات ذیل دقت نمائید:

\*کلیه دانشجویان ملزم به انجام صحت سنجی اطلاعات خود، تا پایان وقت روز سه شنبه مورخ ۱۴۰۰/۶/۹ می باشند ، در صورت عدم انجام تا تاریخ مقرر ، ا<mark>مکان انجام انتخاب واحد برای دانشجو</mark> ممکن نمی باشد .

\*در زمان تایید اطلاعات در بخش های مختلف صحت سنجی دقت نموده ، صحت سنجی اطلاعات برای هر دانشجو فقط یکبار امکانپذیر می باشد و <mark>انجام مجدد آن امکانپذیر نمی باشد .</mark>

\*مسئولیت ثبت اطلاعات بر عهده ی دانشجو می باشد ، لذا خواهشمند است در زمان ثبت دقت نمائید و از انجام این مرحله بدون دقت و مطالعه دقیق خودداری نمائید .امکان تغییر در اطلاعات پس از صحت سنجی و تایید دانشجو ممکن نمی باشد .

## مراحل انجام صحت سنجي اطلاعات دانشجو:

صحت سنجی اطلاعات هر دانشجو در ۵ مرحله ذیل به تر تیب باید انجام گردد:

صحت سنجی اطلاعات هویتی
 صحت سنجی اطلاعات دانشجویی
 صحت سنجی معدل

#### اطلاعيه فوري

وزرات علوم ، تحقیقات وفناوری وزرات علوم ، تحقیقات وفناوری دانشگاه فنی و حرفه ای استان خوزستان آموزشکده فنی و حرفه ای دختران اهواز

شماره اطلاعیه : اطلاعیه شماره ۵ نیمسال اطلاع رسانی : نیمسال اول سال تحصیلی ۱۴۰۰ عنوان اطلاع رسانی : انجام صحت سنجی اطلاعات دانشجو ، در سامانه بوستان تاریخ اطلاع رسانی : ۱۴۰۰/۶/۹

صحت سنجی نمرات
صحت سنجی تراز مالی

برای انجام صحت سنجی اطلاعات در صفحه ی اصلی سامانه بوستان در منوی سمت راست صفحه بر روی گزینه " صحت سنجی اطلاعات " کلیک نمائید ، با کلیک بر روی این منو گزینه های صحت سنجی نشان داده خواهند شد، به تر تیب قید شده بر روی هر کدام از آنها کلیک و اطلاعات را با دقت تکمیل نمائید .

در هربخش از صحت سنجی ، در پنجره ی که باز می گردد ، چنانچه اطلاعات نمایش داده شده درستون " مقدار ثبت شده در سیستم "صحیح می باشد ، گزینه تایید کنار اطلاعات را تیک بزنید ، و در صورتی که اطلاعات مورد نظر اشتباه و یا نامشخص می باشد می باشد ، مقدار صحیح را در ستون " صحت اطلاعات را تایید یا مقدار صحیح را وارد نمائید " وارد نمائید .

پس از تایید یا تصحیح اطلاعات هر بخش بر روی دکمه "ثبت" کلیک نماید .

| صفحه نخست                    |   |                                   |                        |       |                                                   |  |
|------------------------------|---|-----------------------------------|------------------------|-------|---------------------------------------------------|--|
|                              |   | عنوان                             | مقدار ثبت شده در سیستم | تائيد | صحت اطلاعات را تایید و یا مقدار صحیح رو وارد کنید |  |
| صحت سنجي اطلاعات             | ~ | نام<br>المعاد الم                 | Jacobs<br>             |       |                                                   |  |
| . پ<br>دستورالعمل(بسیار مهم) |   | نام فاواددي<br>ناميد              | اسحندري<br>الحمد       |       | اجمد يضا                                          |  |
|                              |   | کېږيل.                            | 3: 0                   | 0     | اجتبارت<br>مقدار صحيح را تاب کنيد                 |  |
| صحتسنجي اطلاعاتهو            | 5 | می ارد شناستامه<br>شمارد شناستامه | 26                     |       |                                                   |  |
| صحت سنجي اطلاعات دانشجوبي    |   | شمارهسريال                        |                        |       | مقدار صحیح را تایپ کنید                           |  |
|                              |   | محل تولد                          | نامشخص                 |       | یستان آباد                                        |  |
| صحت سنجي معدل                |   | تا، بختولد                        | 1351/06/01             |       | مقدار صحيح را ثابت کنید                           |  |
| صحتستحار تعرات               |   | جنسيت                             | مرد                    |       |                                                   |  |
| <del>-</del>                 |   | دين                               | اسلام                  |       |                                                   |  |
| صحت سنجي ترازمالي            |   | مذهب                              | ئامشخص                 |       | شيعه                                              |  |
| مور آموزش                    | < | وضعيتناهل                         | نامشخص                 |       | مقدار صحيح را انتخاب كنيد                         |  |
| مور مالي                     | ٢ | وضعيتانظاموظيفه                   | پایان خدمت             |       |                                                   |  |
|                              |   | توضيحات وضعيت نظام وظيفه          |                        |       | مقدار صحيح را انتخاب كنيد–                        |  |
| يکت و پشتيباني برخط          |   | گروەشغل                           |                        |       |                                                   |  |
|                              |   | شغل                               | ئامشىقص                |       | (6)                                               |  |
| تغيير رمز ورود               |   | وضعيتجسماني                       | نامشخص                 |       | . مطاقه                                           |  |
| خروج                         |   | شرحوضعيتجسماني                    |                        |       | مقدار صحيح را تايپ تنيد                           |  |
|                              |   | خانوادەشھىد                       | نامشخص                 |       | مقدار صحیح را تایپ کتید                           |  |
|                              |   | شمارهگذرنامه(اتباع خارجي)         |                        |       | مقدار صحيح را تايپ کنيد                           |  |
|                              |   | تاريخصدورگذرنامه(اتباع خارجي)     |                        |       | مقدار صحیح را تایپ کنید                           |  |
|                              |   | تاريخاعتيارگذرنامه(اتياع خارجي)   |                        |       | مقدار صحیح را تایپ کنید                           |  |
|                              |   | شمارەبرگەآمايش(اتباع خارجي)       |                        |       | مقدار صحیح را تایپ کنید                           |  |
|                              |   | تاريخصدورآمايش(اتباع خارجي)       |                        |       | مقدار صحیح را تایپ کنید                           |  |
|                              |   | تاريخاعتبارآمايش(اتباع خارجي)     |                        |       | مقدار صحیح را تایپ کنید                           |  |